## CONSULTARE LE PAGELLE

## **1. DALL'APPLICAZIONE ARGO DIDUP (Smartphone o Tablet)**

- Accedere ad Argo Didup
- Accedere alla voce Menù in basso a destra
- Cliccare su "bacheca alunno"
- Troverete i documenti di valutazione (Giudizi e Religione). Per scaricarli è sufficiente cliccare sulla freccia a destra

| ଜ                                                                                                    | Д                                                                                                 |                         |     |
|----------------------------------------------------------------------------------------------------|---------------------------------------------------------------------------------------------------|-------------------------|-----|
| Home                                                                                                    | Diario                                                                                            | Menu                    |     |
| Bacheca alu                                                                                                    | inno                                                                                              |                         |     |
| 4 GIU 22                                                                                                    |                                                                                                   |                         | 100 |
|                                                                                                    |                                                                                                   |                         |     |
| Gent.Famigli                                                                                                    | a,                                                                                                |                         |     |
| Gent.Famigli<br>con la preser<br>documento a<br>2021/2022 di                                                      | a,<br>nte si invia in allegi<br>di valutazione relat<br>Vs. figlio/a.                             | ato il<br>ivo all' a.s. | L   |
| Gent.Famigli<br>con la preser<br>documento d<br>2021/2022 di<br>Cordiali salut                                    | a,<br>nte si invia in alleg<br>di valutazione relat<br>Vs. figlio/a.<br>ti.                       | ato il<br>ivo all' a.s. | L   |
| Gent.Famigli<br>con la preser<br>documento o<br>2021/2022 di<br>Cordiali salut<br>Segreteria di<br>.C. di Follina | a,<br>nte si invia in alleg<br>di valutazione relat<br>Vs. figlio/a.<br>ti.<br>dattica<br>e Tarzo | ato il<br>ivo all' a.s. | l   |

## 2. DA SCUOLANEXT FAMIGLIA (Pc)

- accedere al portale ArgoFamiglia <u>http://www.sc22654.scuolanext.info</u>, dalla home page del sito icfollinatarzo.edu.it;
- inserire le credenziali:
  - codice scuola SC22654;
  - o utente: il nome utente scelto nella fase di primo accesso;
  - o password: la password individuale scelta al primo accesso;
- andare alla sezione Documenti (a sinistra);

|      | Servizi Alunno | • |
|------|----------------|---|
| ra); | Servizi Classe | • |
|      | Documenti      | • |
|      |                |   |
|      | Rel.           |   |
|      | Utilità        | • |

• cliccare su Bacheca, quindi Bacheca documenti personali:

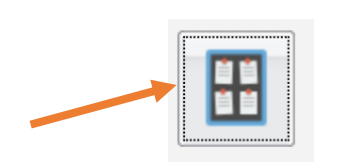

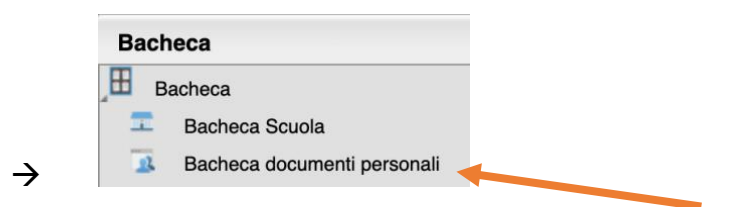

- Qui è possibile consultare
  - la <u>PAGELLA</u> (il documento di valutazione sia per la scuola primaria che per la scuola Secondaria di Primo Grado)
  - la <u>PAGELLA IRC</u> (il documento di valutazione per *l'insegnamento della Religione Cattolica* sia per la scuola primaria che per la scuola Secondaria di Primo Grado)
  - il <u>CERTIFICATO DELLE COMPETENZE</u> per le classi quinte della scuola primaria o classi terze della scuola secondaria di primo grado
  - il <u>CERTIFICATO DI LICENZA</u> (sostituisce il Diploma di Licenza della Scuola Secondaria di Primo Grado)
- I pulsanti PAG e REL non consentono più di scaricare documenti

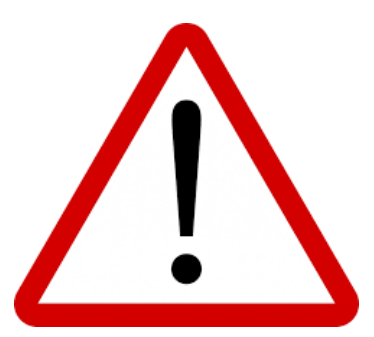

Dal menù "Documenti" sono visibili due icone che un tempo consentivano l'accesso alle pagelle intermedie o finali e il documento di valutazione di Religione. Queste due funzioni sono state dismesse, quindi anche se i due pulsanti sono ancora presenti non consentono di scaricare alcun documento. Tutti i documenti caricati dalla segreteria sono quindi unicamente accessibili dalla bacheca documenti personali.

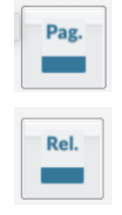